|                                   | _  |
|-----------------------------------|----|
| Lisaväljad                        | 3  |
| Lisavälja loomine                 | 4  |
| Väljad lisavälja kaardil          | 6  |
| Lisaväljade kasutamise näited     | 12 |
| Lisaväljade kasutamine aruannetes | 12 |
| Lisavälja kasutamine hinnavalemis | 14 |

1/18

| Kuidas leida lisavälju, mille sisu on täidetud või täitmata? | 15 |
|--------------------------------------------------------------|----|
| Lisaväljade kasutamine väljatrükkidel                        | 15 |
| Lisavälja kustutamine                                        | 16 |
| Lisaväljade massimport                                       | 16 |
| Mitme sama tüüpi lisavälja import                            | 16 |

Lisaväljad

# Lisaväljad

Directos on andmekaartidel ja dokumentidel küll mitmeid andmevälju, kuid igal ettevõttel võib olla lisaks veel palju erinevat infot, mida on tarvis talletada.

Lisaväljad on väljad, mida saad vastavalt vajadusele ise juurde luua. Nende abil saad rikastada tooteandmeid, kliendiandmeid jm, neid ise nimetada ning valida infovälja vorm (vabatekst, rippmenüü vms).

Lisavälju saad enamus aruannetes kasutada filtritena, paljudes tuua need väljad nähtavale ja mõnedes nende järgi andmeid grupeerida. Lisavälju saab vastavalt vajadusele kasutada ka erinevatel väljatrükkidel, tuua neid seal nähtavale, teha nende järgi arvutusi vm. reegleid.

Lisaväljad paiknevad andmekaartidel dokumendi allosas tabelina ja neid võib olla piiramatu arv. Kui lisaväljad on defineerimata, siis on tabel tühi:

| Tüüp | Sisu | Parameeter |
|------|------|------------|
|      | ~    | ✓          |
|      | ~    |            |
|      | ~    |            |
|      | ~    |            |
|      | ~    |            |
|      | ~    |            |

Siin on näide artiklikaardist, millele on loodud palju lisavälju. Need sisaldavad nt. infot veebipoe tarbeks, ostuotsuste tegemiseks ja hinnasiltidele info kuvamiseks.

| LISAVALVAD            |     |                                                                                                    |            |     |
|-----------------------|-----|----------------------------------------------------------------------------------------------------|------------|-----|
| Tüüp                  |     | Sisu                                                                                                | Parameeter |     |
| Kampaania tunnus      | ~   |                                                                                                    |            |     |
| Läbi müüdud           | ~   | ● Ei ○ Jah                                                                                          |            |     |
| Võõrkeelne nimetus    | ~   | Palmolive soap 100g                                                                                 | ENG 🗸      |     |
| Hooaeg                | ~   | 🗹 KEVAD 🗹 SUVI 🗹 SÜGIS 🗹 TALV                                                                       |            |     |
| Hankija pakis         | ~   | 64                                                                                                  |            |     |
| Hankija min ostukogus | • • | 640                                                                                                 |            |     |
| Ostuinfo              | ~   | Osta otse 🗸                                                                                         |            |     |
| Artikli baasühik      | ~   | ○ L                                                                                                 |            |     |
| Artikli teisendus     | ~   | 10                                                                                                  |            |     |
| Veebis nähtav         | ~   | Jah 🗸                                                                                               |            |     |
| Tuli müüki            | ~   | 1.06.2023                                                                                           |            |     |
| Staatus veebis        | ~   | 🗹 TAVAMÜÜK 🗆 LÕPUMÜÜK 🗆 KAMPAANIA 🗆 UUS                                                             |            |     |
| Nimetus veebis        | ~   | Palmolive seep 100g                                                                                 |            |     |
| Kategooria Tase1      | ~   | Kodu 🗸                                                                                              |            |     |
| Kategooria Tase2      | ~   | Tarvikud 🗸                                                                                          |            |     |
| Bränd                 | ~   | Palmolive                                                                                           |            |     |
| Suurus                | ~   | 10X16cm                                                                                             |            |     |
| Värv                  | ~   | Roosa                                                                                               |            |     |
| Hea hind              | ~   | O Jah                                                                                               |            |     |
| Pilt1 url             | ~   | https://www.palmolive.ph/content/dam/cp-sites/personal-care/palmolive-eu/en_ph/images/bar-soap/palm |            | Ava |
|                       |     |                                                                                                    |            |     |

Lisaväljad saavad olla ka dokumentidel, nt. arvel, ostuarvel jne., aga nende arv on hetkel piiratud 7ga. Dokumentidel paiknevad lisaväljad tavaliselt päise eraldi sakis. Neid võib täita ja kasutada ka ilma seadistamata. Vaikimisi on need tekstiväljad ja nimed Lisaväli1-Lisaväli7:

| Sulo Llus lät  | ta Kinnita S | alvosta Olok: Ulus |             |               |                |                           |
|----------------|--------------|--------------------|-------------|---------------|----------------|---------------------------|
| Massasetaja    |              | divesta Olen. Ous  |             |               |                |                           |
| Arve DOK       |              |                    |             |               |                |                           |
| Klient         |              |                    |             | Vara          | Eelarve        |                           |
| Tellija        |              |                    |             | Uuring        |                |                           |
|                |              |                    |             |               | 00000          | Menetlus                  |
| Lisaväli 1     |              |                    |             |               |                |                           |
| Lisaväli 2     |              |                    |             |               |                |                           |
| Lisaväli 3     |              |                    |             |               |                |                           |
| Lisaväli 4     |              |                    |             |               |                |                           |
| Lisaväli 5     |              |                    |             |               |                |                           |
| Lisavali o     |              |                    |             |               |                |                           |
|                |              |                    |             |               |                |                           |
|                |              |                    |             |               |                |                           |
|                |              | N                  |             |               | 1.00 1         |                           |
|                |              | % Allanindius      |             |               | Varsken        | ida ridu                  |
| Valuuta EUR    | Kokku kaal   | 0 <b>KM</b>        | 0.00 Kokku  | 0.00 Ettemaks | 0.00 Ettemaksu | arvete kasutatud summa: 0 |
| Kurss 1        | Kogus        | 0 Baas             | 0.00 Tasuda | 0.00 Saldo    | 0              | Tasaarvelda arve          |
|                |              |                    |             |               |                | $\bigcirc$                |
| NR RV Artikkel | Kogus Ühik   | Sisu               |             | Ühikuhind     | % Netohind     | Summa Vahesumma TK        |
| 1              |              |                    |             |               |                |                           |
| 2              |              |                    |             |               |                |                           |
| 3              |              |                    |             |               |                |                           |

Dokumendi lisaväljade defineerimisel saad lisaks nimele määrata, mis tüüpi see väli on (rippmenüü, aeg jne):

| Sule Uus          | Jäta Kinnita Salve   | esta Olek: Uus |          |            |                                                                                                    |                         |
|-------------------|----------------------|----------------|----------|------------|----------------------------------------------------------------------------------------------------|-------------------------|
| Massasetaja       |                      |                |          |            |                                                                                                    |                         |
| Arve              | DOK                  |                |          |            |                                                                                                    |                         |
| Klient            |                      |                |          | Vara       | Eelarve                                                                                                    |                         |
| Tellija           |                      |                |          | Uuring     |                                                                                                    |                         |
|                   |                      |                |          |            | $\bigcirc \bigcirc \bigcirc \bigcirc \bigcirc \bigcirc \bigcirc \bigcirc \bigcirc \bigcirc \bigcirc \bigcirc \bigcirc \bigcirc \bigcirc \bigcirc \bigcirc \bigcirc \bigcirc $      | Menetlus                |
| Pakiautomaadi koo | bd                   |                |          |            |                                                                                                    |                         |
| Paki jälgimiskoo  | bd                   | -              |          |            |                                                                                                    |                         |
| Paki suuru        | us 🔿 Suur 🔿 Keskmine | ◯ Väike        |          |            |                                                                                                    |                         |
| Lisaväli          | 4                    |                |          |            |                                                                                                    |                         |
| Lisaväli          | 15                   |                |          |            |                                                                                                    |                         |
| Lisavali          | 10                   |                |          |            |                                                                                                    |                         |
| Lisavan           |                      |                |          |            |                                                                                                    |                         |
| L                 |                      |                |          |            |                                                                                                    |                         |
|                   |                      | % Allahindlus  |          |            | Värskenda                                                                                                    | ridu                    |
| Valuuta EUR       | Kokku kaal           | 0.00 KM        | 0 Kokku  | 0 Ettemaks | 0.00 Ettemaksu ar                                                                                                    | vete kasutatud summa: 0 |
| Kurss 1           | Kogus                | 0.00 Baas      | 0 Tasuda | 0 Saldo    | 0.00                                                                                                    | Tasaarvelda arve/       |
|                   |                      |                |          |            | $\odot \bigcirc \bigcirc \bigcirc \bigcirc \bigcirc \bigcirc \bigcirc \bigcirc \bigcirc \bigcirc \bigcirc \bigcirc \bigcirc \bigcirc \bigcirc \bigcirc \bigcirc \bigcirc \bigcirc$ | 0                       |
| NR RV Artikkel    | Variant              | Kogus Ühik     | Sisu     |            | Ühikuhind                                                                                                    | % Netohind Summ         |
| 1                 |                      |                |          |            |                                                                                                    |                         |
| 2                 |                      |                |          |            |                                                                                                    |                         |
| 3                 |                      |                |          |            |                                                                                                    |                         |

# Lisavälja loomine

Lisaväljad asuvad Seadistused → Üldine →Lisaandmed. Vajutades nupule "F2-LISA UUS" saab luua uue lisavälja.

| Directo seadistu                      | sed                              |                      |                                |                  |             |                  |               |
|---------------------------------------|----------------------------------|----------------------|--------------------------------|------------------|-------------|------------------|---------------|
| Kõik v Otsi sei                       | idistust                         |                      | Q                              |                  |             |                  |               |
|                                       |                                  |                      |                                |                  |             |                  |               |
| Süsteemi seadistused                  | VIdised seadistused > Lisaväljad |                      |                                |                  |             |                  |               |
| Üldised seadistused                   | 🛛 🕄 Uuenda 🖯 Puhasta väljad 📱    | 🖁 Salvesta vaade 🛛 🗲 | Seaded 🔒 Prindi 🖹 Exceli tab   | el               |             |                  |               |
| AAL retseptid                         | Lisaväljad                       |                      |                                |                  |             |                  |               |
| Dokumentide väljad                    | AVA Kood                         | Lisa uus Vaata       |                                |                  |             | Ridu: 20         | <b>&gt;</b> « |
| Hankija klassid                       | коор                             | KLASS                | NIMI                           | VAIKIMISI NÄHTAV | SORTEERITUD | ТÜÜР             | PIIRANG       |
| Kasutajad                             | Q                                |                      | v Q                            |                  | ▼ Q         |                  | v Q           |
| Kasutajagrupid                        | ART_BAASYH                       | Artikkel             | Artikli baasühik               | Jah              | 10          | Valik raadionupp | L,KG          |
| Keeled                                | ART_KAMP_TUNNUS                  | Artikkel             | Kampaania tunnus               | Jah              | 0           |                  |               |
|                                       | ART_KL_KOOD                      | Artikkel             | Kliendi tootekood              | Ei               | 0           | Klient           |               |
| Kinnitamise eeldus /                  | ART_LANG                         | Üldine               | Võõrkeelne nimetus             | Ei               | 0           |                  |               |
| Menetlus                              | ART_YHIKU_SUHE                   | Artikkel             | Artikli teisendus              | Jah              | 11          | Number           |               |
| Kohad                                 | ARTKLASS                         | Sündmus              | Artikliklass                   | Jah              | 0           |                  |               |
| Konau                                 | ARVE_FIELD1                      | Arve                 | Pakiautomaadi kood             | Ei               | 0           |                  |               |
| Kohustuslikud väljad                  | ARVE_FIELD2                      | Arve                 | Paki jälgimiskood              |                  | 0           |                  |               |
|                                       | ARVE_FIELD3                      | Arve                 | Paki suurus                    |                  |             | Valik raadionupp | ,Suur,Keskm   |
| Lepingu staatused                     | AUTOR                            | Artikkel             | Autor                          | Ei               | 1000        | Tekst            |               |
| Lepingu tüübid                        | BRAND                            | Artikkel             | Bränd                          | Jah              | 115         |                  |               |
| cepinga taabia                        | CARGOSON_API_KEY                 | Ladu                 | Cargoson API key               |                  |             |                  |               |
| Lepinguklassid                        | COD                              | Tingimus             | Cash On Delivery               |                  |             | Valik            | 0,1,2         |
| · · · · · · · · · · · · · · · · · · · | COD_RECEIVER                     | Objekt               | cod_receiver                   |                  |             |                  |               |
| Lisaväljad                            | COLLECTION_PRENOTIFICATION       | Lao lähetusviisid    | Peale korje eelteatamine       |                  |             | Valik            | Jah           |
| Lisaväliade seosed                    | COLLECTION_WITH_TAILLIFT         | Lao lähetusviisid    | Peale korje nõuab sabatõstukit |                  |             | Valik            | Jah           |
|                                       | DELIVERY PRENOTIFICATION         | Lao lähetusviisid    | Saabumise eelteatamine         |                  |             | Valik            | Jah           |

5/18

Lisaväljad

Seejärel tuleb ette tühi lisavälja kaart.

2025/06/07 19:56

et:datatyyp

| G Tag | asi Salvesta Olek: Uus          |          |  |
|-------|---------------------------------|----------|--|
| Lis   | a uus                           |          |  |
|       |                                 |          |  |
| I     | KOOD                            |          |  |
| I     | NIMI                            |          |  |
| I     | KLASS                           | Artklass |  |
| ,     | VAIKIMISI NÄHTAV                |          |  |
| I     | HOIATUS MITTETÄITMISEL          | <b>v</b> |  |
| :     | SORTEERITUD                     |          |  |
|       | TÜÜP                            | <b>V</b> |  |
| I     | PIIRANG                         |          |  |
|       | UNIKAALNE                       | Ei       |  |
| I     | MITTEMUUDETAV                   |          |  |
|       | KOPEERIMINE                     |          |  |
| ,     | VÄRV                            | FFFFF    |  |
|       |                                 |          |  |
|       | Kohustuslik formaat             |          |  |
| I     | FORMAAT (JS REGEXP)             |          |  |
| I     | FORMAADI JUHIS/NÄIDE            |          |  |
| ,     | VALE FORMAAT EI LASE SALVESTADA |          |  |
|       |                                 |          |  |
| Tõl   | kimine                          |          |  |
| VÄL   | ENG LV                          |          |  |
| Nimi  |                                 |          |  |
|       |                                 |          |  |
| 5     | Taasta algeaadad                |          |  |
| 5     | laasta alyseaueu                |          |  |

## Väljad lisavälja kaardil

#### Kood

Kood tekib salvestamisel automaatselt, kuid selle võid ka ise välja mõelda ja sisestada. See on ka teatud juhtudel soovituslik ja otstarbekas. Näiteks kui on tegemist andmeväljaga, mida kasutab veebipood, siis võiks kood väljendada lühidalt selle välja sisu. Nt väli, millele sisestatakse suurus või mõõdud ja mille nimi on Mõõdud, aga kood hoopis ART\_DIMENSIONS.

#### Nimi

7/18

See on välja nimi, mida näed dokumendil või andmekaardil. Selle välja nime saad ka tõlkida keeltesse, mis on baasi loodud. Siis näeb näiteks inglise keelt kasutav kasutaja välja nime inglise keeles.

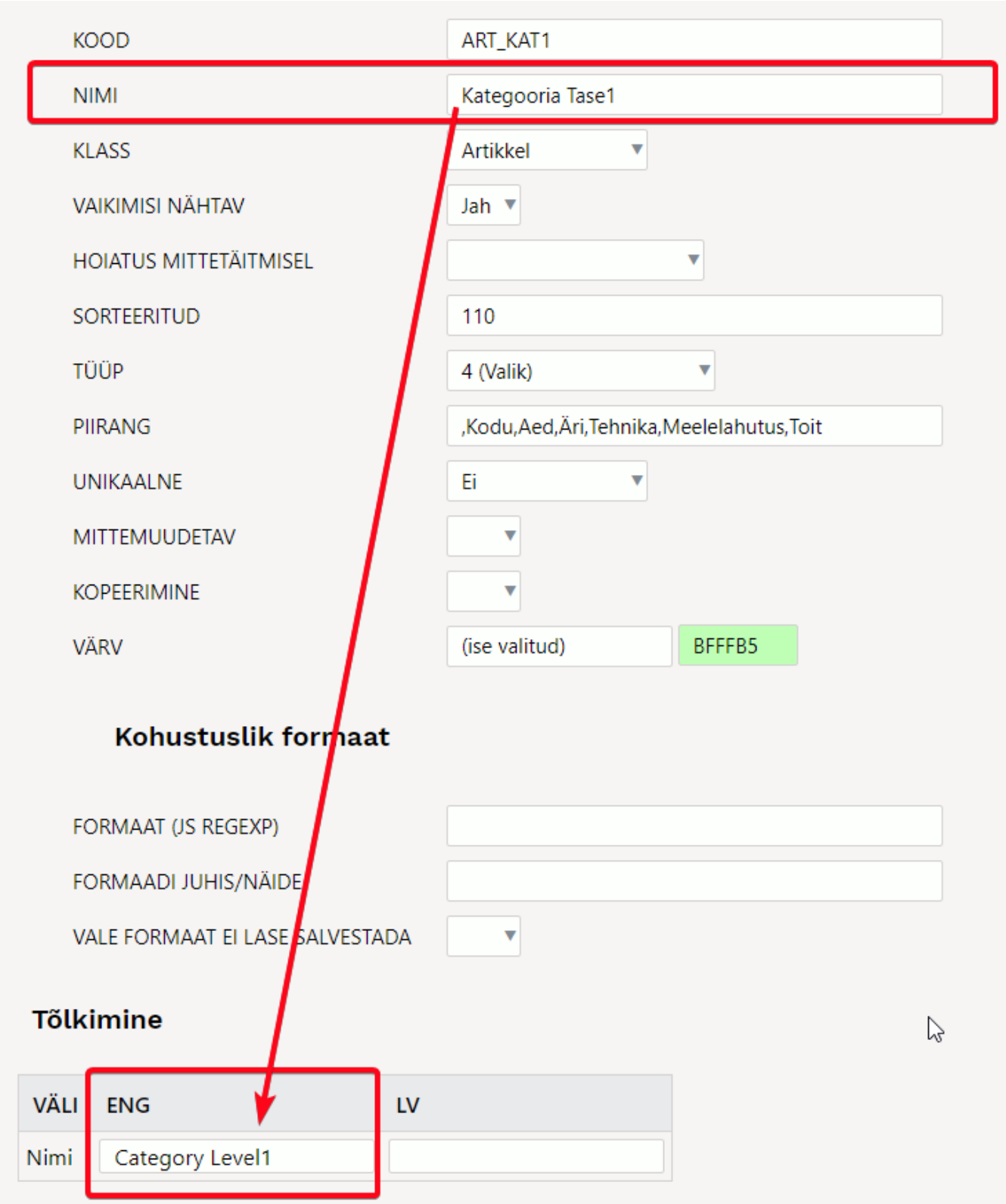

| Kasutaia | keel | on inglis | e ia | ta | näeh | tõlgitur | lisaväli.   | i inglise | keeles: |
|----------|------|-----------|------|----|------|----------|-------------|-----------|---------|
| Kasutaja | Keel | Offinging | e ja | ιa | naeb | loigitut | i lisavaiji | a mgnoe   | Recies. |

| LISAVÄLJAD                                                   | DataFields                                                  |           |
|--------------------------------------------------------------|-------------------------------------------------------------|-----------|
| Tüüp Sisu                                                    | Type Content F                                              | Parameter |
| Kampaania tunnus 🗸                                           | Kampaania tunnus 🗸 artikkel_lisavaljad1/lisa[@kood='LISA1'] |           |
| Läbi müüdud V 🖲 Ei 🔾 Jah                                     | Sold Out 🗸 🔍 Ei 🔾 Jah                                       |           |
| Võõrkeelne nimetus V Palmolive soap 100g                     | Võõrkeelne nimetus 🗸 Palmolive soap 100g                    | ENG 🗸     |
| Hooaeg 🗸 KEVAD 🗹 SUVI 🗹 SÜGIS 🗹 TALV                         | Season 🗸 KEVAD 🖉 SUVI 🗹 SÜGIS 🗹 TALV                        |           |
| Hankija pakis 🗸 64                                           | Qty in supplier box 🗸 64                                    |           |
| Hankija min ostukogus 🗸 640                                  | Minimal purchase qty V 640                                  |           |
| Ostuinfo V Osta otse V                                       | Purchase info V Osta otse V                                 |           |
| Artikli baasühik 🗸 🔾 L 🖲 KG                                  | Base unit 🗸 O L 🖲 KG                                        |           |
| Artikli teisendus 🗸 10                                       | Qty in base unit 10                                         |           |
| Veebis nähtav 🗸 Jah 🗸                                        | Show in web 🗸 Jah 🗸                                         |           |
| Tuli müüki 🗸 1.06.2023                                       | Sale started 1.06.2023                                      |           |
| Staatus veebis 🛛 🗸 🗹 TAVAMÜÜK 🗆 LÕPUMÜÜK 🗌 KAMPAANIA         | Status in web 🗸 TAVAMŪÜK 🗆 LÕPUMÜÜK 🔍 KAMPAANIA 🔍 UUS       |           |
| Nimetus veebis   Palmolive seep 100g                         | Title in Web Palmolive seep 100g                            |           |
| Kategooria Tase1 🗸 Kodu 🗸                                    | Category Level1 V Kodu V                                    |           |
| Kategooria Tase2 🗸 Tarvikud 🗸                                | Category Level2 V Tarvikud V                                |           |
| Bränd V Palmolive                                            | Brand V Palmolive                                           |           |
| Suurus V 10X16cm                                             | Size 10X16cm                                                |           |
| Vārv V Roosa                                                 | Color V Roosa                                               |           |
| Hea hind V O Jah                                             | Good price!  V Jah                                          |           |
| Pitt1 url v https://www.palmolive.ph/content/dam/cp-sites/pe | Picture link                                                | C         |

#### Klass

Näitab seda, millisel dokumendil see lisaväli on. Kui valida "Üldine", siis saab seda lisavälja kasutada kõikidel dokumentidel, millel lisaväljade võimalus on.

#### Vaikimisi nähtav

Määrab, kas uut andmekaarti luues on antud lisaväli kohe lisaväljade sektsioonis nähtav. Kui enamasti on selle lisavälja täitmine vajalik, siis vali see kohe nähtavale. 'Ei' korral pead andmekaardil sisu täitmiseks kõigepealt rippmenüüst lisavälja valima. Juba sisuga täidetud lisaväli on alati nähtav.

#### Hoiatus mittetäitmisel

Saad määrata, kas antud lisavälja mittetäitmisel tuleb hoiatus, ei tule hoiatust või tuleb hoiatus ja ei lase dokumenti salvestada.

#### Sorteeritud

Fikseerib, mis järjekorras lisaväljad andmekaardi rippmenüüs on ja dokumendil kuvatakse. Võid kasutada järjestust nii, et jätad vahele tühjad numbrid. Nii saad vajadusel lisada vahele lisavälju ja ei pea kõiki järgnevaid üle täitma/muutma.

Seotud lisaväljade puhul peavad erinevate tasemete lisaväljad olema järjestatud väiksemast suuremaks ning peavad olema määratud "vaikimisi nähtavaks".

#### Tüüp

Tüübiga saad öelda, milline on lisavälja sisu väli. Kui Tüüp valik tühjaks jätta, siis saab lisavälja sisusse kirjutada vabateksti. Kui on valitud Tüüp=Tekst, siis saab antud lisavälja sisusse samuti kirjutada erinevat sisu, kuid see tüüp tekitab väljale asetaja tabelist Üldine>Seadistused>Tekstid. Kui on valitud Tüüp=Artikkel, siis dokumendi peal, lisavälja sisu lahtris topeltklikkides, saab artikli lehitsejast artikli valida. Sama loogika järgi töötavad ka teised valikud.

| TÜÜP                            | 3 (Aeg) 🔹                |    |
|---------------------------------|--------------------------|----|
| PIIRANG                         | 5 (Artikkel)             | F  |
|                                 | 38 (Artikli klass)       | H  |
| UNIKAALNE                       | 7 (Hankija)              | L  |
|                                 | 36 (Hankija klass)       | L  |
| MITTEMUUDETAV                   | 32 (Kasutaja)            | L  |
|                                 | 39 (Kliendi klass)       | L  |
| KOPEERIMINE                     | 35 (Kliendi vara)        | L  |
|                                 | 6 (Klient)               | F  |
| VÄRV                            | 31 (Kontakt)             | FF |
|                                 | 41 (Ladu)                | Г  |
|                                 | 40 (Leping)              | L  |
| Kohustuslik formaat             | 1 (Number)               | L  |
|                                 | 34 (Objekt)              | L  |
|                                 | 33 (Projekt)             | L  |
| FORMAAT (JS REGEXP)             | 37 (Retsepti parameeter) | L  |
|                                 | 14 (Seotud)              | F  |
| FORMAADI JUHIS/NÄIDE            | 2 (Tekst)                | L  |
|                                 | 4 (Valik)                |    |
| VALE FORMAAT EI LASE SALVESTADA | 47 (Valik märkeruut)     |    |
|                                 | 46 (Valik raadionupp)    |    |

- Aeg ajatüüpi lisaväli, parem nupp lisaväljal avab kalendri
- Artikkel, Artikli klass, Hankija, Hankija klass, Kasutaja, Kliendi vara, Klient, Kliendi klass, Kontakt, Ladu, Objekt, Projekt, Leping, Tekst on tekstitüüpi lisaväljad, mis topelklõpsu või hiire parema klahvi kliki peale avavad vastava asetaja.
- Number numbri tüüpi lisaväli, teksti sisestamisel kuvatakse hoiatus.
- Seotud mitu lisavälja saavad omavahel seotud olla ning sisud sõltuda omavahelistest valikutest. Defineeritakse moodulis Lisaväljade Seosed ning konfigureeritakse välja **Piirang** abil
- Valik lisavälja sisu kuvatakse rippmenüüna, milles on Piirang väljal defineeritud sisu.

| Kategooria Tase1       |                                         | LOODUD SUPER 20.05.2024 18:37:42<br>LISAVÄLJAD           |
|------------------------|-----------------------------------------|----------------------------------------------------------|
|                        |                                         | Tüüp Sisu                                                |
| KOOD                   | KAT1                                    | Kampaania tunnus 🗸                                       |
|                        |                                         | Läbi müüdud 🗸 🔾 Ei 🔾 Jah                                 |
| NIMI                   | Kategooria Tase1                        | Hooaeg KEVAD SUVI SÜGIS TALV                             |
| KIASS                  |                                         | Hankija pakis 🗸                                          |
| RLASS                  | ALUKKEI                                 | Hankija min ostukogus 🗸                                  |
| VAIKIMISI NÄHTAV       | Jah 🔻                                   | Ostuinfo V Osta otse V                                   |
|                        |                                         | Artikli baasühik 🗸 🔾 L 🔾 KG                              |
| HOIATUS MITTETÄITMISEL | ▼                                       | Artikli teisendus 🗸                                      |
| CONTERNITUR            | 110                                     | Veebis nähtav 🗸 🗸                                        |
| SORTEERITOD            | 110                                     | Tuli müüki 🗸                                             |
| ТÜÜР                   | 4 (Valik)                               | Staatus veebis 🗸 🖓 TAVAMÜÜK 🗌 LÕPUMÜÜK 🔍 KAMPAANIA 🗌 UUS |
| 1001                   | ( ( unity                               | Nimetus veebis 🗸                                         |
| PIIRANG                | ,Kodu,Aed,Äri,Tehnika,Meelelahutus,Toit | Kategooria Tase1 🗸                                       |
|                        |                                         | Kategooria Tase2 V                                       |
| UNIKAALNE              | Ei                                      | Brand V Kodu<br>Aed                                      |
|                        |                                         | Xurus ✓ Äri                                              |
| WITTEWOODEIAV          | •                                       | Hea bind Meelelahutus                                    |
| KOPEERIMINE            | <b>v</b>                                | Dilt1 urd                                                |
|                        |                                         |                                                          |

• Valik märkeruut - lisavälja sisu kuvatakse märkeruutudena, milles on Piirang väljal defineeritud sisu. Võimaldab kasutajal teha mitu valikut.

| н | ooaeg                  |                       |   | Tollikood<br>LS<br>variant | saabu          | Norm Tagastusaeg        |
|---|------------------------|-----------------------|---|----------------------------|----------------|-------------------------|
|   | KOOD                   | HOOAEG                |   | KÄIBEMAKSUGA MÜ            | ügi- ja soodu  | SHINNAD NING SELGITUSED |
|   |                        |                       |   | Tavahind                   |                |                         |
|   | NIMI                   | Hooaeg                |   | Norm.hind                  |                | Soodus9                 |
|   | KLASS                  |                       |   | Katte%                     |                | Katte%                  |
|   | REA35                  | ALUKKCI               |   | Selgitus                   |                |                         |
|   | VAIKIMISI NÄHTAV       | Jah 🔻                 | L | LOODUD SUPER 20.05         | .2024 18:37:42 |                         |
|   | HOIATUS MITTETÄITMISEI |                       |   | LISAVÄLJAD                 |                |                         |
|   | HOIATOS MITTEIATMISEE  |                       |   | Tüüp                       | Sisu           |                         |
|   | SORTEERITUD            | 1                     |   | Kampaania tunnus           | ~              |                         |
|   |                        |                       | _ | Läbi müüdud                | ✓ ○ Fi ○.      | Jah                     |
|   | TÜÜP                   | 47 (Valik märkeruut)  |   | Hooaeg                     |                | ) 🗆 SUVI 🗆 SÜGIS 🗆 TALV |
|   | PIIRANG                | KEVAD.SUVI.SÜGIS.TALV |   | Hankija pakis              | *              |                         |
|   |                        |                       |   | Hankija min ostukogu       | is 🗸           |                         |

• Valik raadionupp - lisavälja sisu kuvatakse raadionupuna, milles on **Piirang** väljal defineeritud sisu. Võimaldab kasutajal teha ühe valiku.

| Artikli baasühik       |                  | Iavahind<br>Norm.hind<br>Katte%                |
|------------------------|------------------|------------------------------------------------|
| KOOD                   | ART_BAASYH       | Selgitus                                       |
| NIMI                   | Artikli baasühik | LOODUD SUPER 20.05.2024 18:37:42<br>LISAVÄLJAD |
| KLASS                  | Artikkel         | Tüüp Sisu                                      |
| VAIKIMISI NÄHTAV       | Jah 🔻            | Läbi müüdud V O Ei O Jah                       |
| HOIATUS MITTETÄITMISEL |                  | Hooaeg CKEVAD SUVI SÜGIS                       |
| SORTEERITUD            | 10               | Hankija min ostukogus 🗸                        |
| τϋϋρ                   |                  | Artikli baasühik V OLOKG                       |
| 100                    |                  | Antikii teisendus                              |
| PIIRANG                | L,KG             | Tuli müüki V                                   |

#### Piirang

- vastavalt tüübile saab siin defineerida **Seotud**, **Valik**, **Valik märkeruut**, **Valik raadionupp** tüüpi lisavälja:

- Seotud siin defineeritakse seose kood ning mitmenda taseme lisaväljaga on tegu formaat KOOD:tase näiteks AUTOD:1
- Valik komaga eraldatud nimekiri valikutest

kui on vaja ka tühja valikut, tuleks sisu alustada komaga näiteks ,Koer,Kass,Siga. Kui koma valiku ette ei pane, siis kuvatakse uue dokumendi loomisel esimest valikut ja lisaväli on punane andes märku, et valik on tegemata. Salvestamisel hoiatus kaob.

| LISAVÄLJAD              |                                 |            |
|-------------------------|---------------------------------|------------|
| Tüüp                    | Sisu                            | Parameeter |
| Kampaania tunnus 🛛 🗸    |                                 |            |
| Läbi müüdud 🗸 🗸         | ] O Ei O Jah                    |            |
| Hooaeg 🗸 🗸              | 🛛 🗠 KEVAD 🗆 SUVI 🗆 SÜGIS 🗆 TALV |            |
| Hankija pakis 🗸 🗸       |                                 |            |
| Hankija min ostukogus 🗸 |                                 |            |
| Ostuinfo 🗸 🗸            | Osta otse 🗸                     |            |

#### Unikaalne

Dokumendil oleva lisavälja sisu suhtes on kontroll, et see tohib üle registri esineda ainult üks kord ehk topelt esineda ei tohi. Korduvuse korral kuvatakse hoiatus.

#### Mittemuudetav

Muudab lisavälja sisu mittemuudetavaks. Selline omadus pannakse lisaväljale, mida ei soovita tavakasutajatele muudetavaks teha. Välja aga saab muuta andmete massimporti kasutades.

#### Kopeerimine

Selle välja abil saad öelda, kas lisavälja sisu kopeeritakse dokumendi kopeerimisel või mitte. See väli võidab süsteemi seadistust 'Lisaväljade kopeerimine':

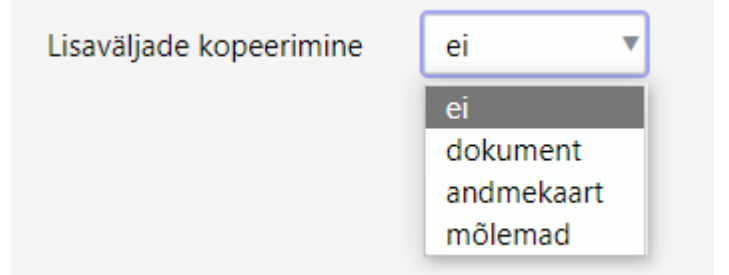

Kui lisaväljal on valik tegemata, siis rakendub kopeerimisel süsteemiseadistuse valik.

#### Värv

Saad valida, mis värvi antud lisaväli dokumendil kuvatakse. Seadistamisel saad teha valiku värvide rippmenüüst, valida värvikaardilt või sisestada värvikoodi.

Värvi valimine rippmenüüst:

VÄRV

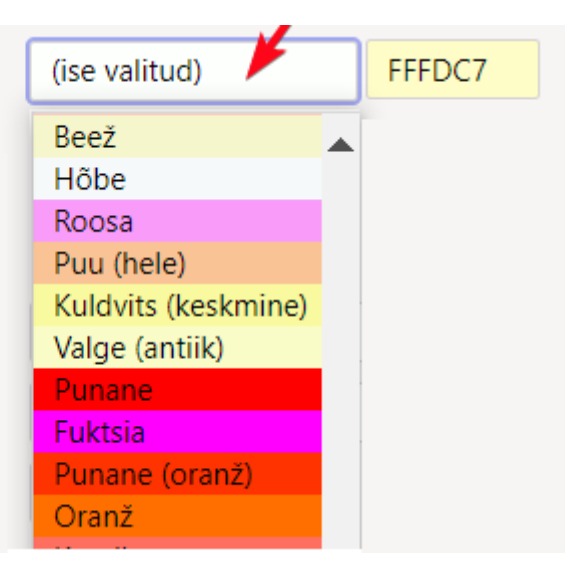

Värvi sisestamine koodina või valik värvipaletist:

| VÄRV | (ise valitud) | FFFDC7 |
|------|---------------|--------|
|      |               |        |
|      |               | +      |
|      |               | Sule   |

#### Kohustuslik formaat

| Kohustuslik formaat             |      |  |
|---------------------------------|------|--|
| FORMAAT (JS REGEXP)             |      |  |
| FORMAADI JUHIS/NÄIDE            |      |  |
| VALE FORMAAT EI LASE SALVESTADA | Ei 🔻 |  |

• Formaat - JavaScript RegExp formaadis kirjeldus lubatud formaadist Näiteks lubatud on ainult sisestada number:number

^[0-9]+[:][0-9]+\$

• Formaadi juhis/Näide - inimkeelne juhis, mis kuvatakse juhul, kui sisestatakse vales formaadis sisu

xxxx:yyyy

# Lisaväljade kasutamise näited

## Lisaväljade kasutamine aruannetes

Väga paljudes aruannetes on lisavälja filtrid, kuid neid saab kasutada ka selleks, et lisavälja sisu aruandes nähtavale tuua. Sellisel juhul tuleb valida lisaväli, kuid sisu tühjaks jätta. 'Valik märkeruut' tüüpi lisavälja puhul kuvatakse aruandes tehtud valikud komalistina. Näiteks aruanne **Artikli statistika**:

| Artikke          | Ē           | Art. klass                                                                                                    | Nimi                                  | Suletud Kõik         | 🗸 🖌 Art. hankija 🗸          |              |                   | Hank. klass                    | Hooaeg                                 | ~          | ~            |
|------------------|-------------|----------------------------------------------------------------------------------------------------|---------------------------------------|----------------------|-----------------------------|--------------|-------------------|--------------------------------|----------------------------------------|------------|--------------|
| Klient 🗸         |             | Kl. klass                                                                                                    | Periood 01.01.20                      | 24 : 31.12.2024      | Ladu                        |              |                   | Vahesumma                      | Bränd                                  | ~          |              |
| Seeria           | 1           | Objekt                                                                                                    | Projekt                               | Ð                    | Tingimus                    |              |                   | Asumaa                         | <ul> <li>(Artikli lisaväli)</li> </ul> | ~          |              |
| Punkte           | Kaal 🗆 k    | ate 🗌 Allahindlus 🗌 kõik arti                                                                                                    | iklid 🗌 periodiseeritud (             | 🗌 laoseis 🔲 Kande a  | Hinnavalem:                 |              | ✓ Müüja arve      |                                | (Kliendi lisaväli)                     | ~          |              |
| Pakis ko<br>Hind | gus 🗌 Sumi  | neeri reaviite järgi<br>m kui 🗸 Kinnitatud [                                                                                                    | Kõik 🗸 (seotud                        | ostud) 🗸             | Täpsus                      | 0,01 🗸       |                   | Muuda ladu (Kõik) 🗸            | (Kliendi lisaväli)                     | ~          |              |
| Tase 0 (Isiku    | d)          | ✓ Tükelda: ✓                                                                                                    | Artikkel 🗸 🗸                          | Väita: Käive         | <ul> <li>Aruanne</li> </ul> | Artikkel     | ~                 | Vaade Tavaline 🗸               | (Kliendi lisaväli)                     | ~          |              |
|                  | Tagastusko  | od Kampaania                                                                                                    | ABC Klass                             |                      | KM kood                     |              |                   | Sorteeritud Kogus 🗸            | (Arve lisaväli)                        | ~          |              |
| Ostugrupp        |             | Vinces                                                                                                    | Pointkord                             | Kaal                 | Dikkus                      |              |                   |                                |                                        |            |              |
| Grupeeri         |             |                                                                                                    | Seisakora                             | T(ddi                | T IKKU3                     |              |                   |                                |                                        |            |              |
| Ladu             | 🛛 Projekt 🗌 | Müüja 🗌 Objekt 🗌 Hind 🗌 Klier                                                                                                    | nditellimus 🗌 Tehinguliik             | Asumaa Kuupäe        | ev 🗌 Klient 🗌 Kliendi       | nimi 🗌 Numbe | r 🗌 Kliendi lisav | väli 🗌 Ühik 🗌 Tellija 🗌 AastaK | (uu 🗌 Hankija artikkel 🗌 % 🗌           | CN8 kood 🗌 | Lähetusaeg 🗌 |
| nimi 🗌 Va        | ra 🗌 RV=RN  | Kommentaar Sisu See                                                                                                    | erianr 🗌 Variant 🗌 Pakia              | utomaadi kood 🗌 Paki | i jälgimiskood 🗌 Paki s     | uurus        |                   |                                |                                        |            |              |
|                  |             |                                                                                                    |                                       |                      |                             |              |                   |                                |                                        |            | Artiklid     |
|                  |             |                                                                                                    |                                       |                      |                             |              |                   |                                |                                        | •          |              |
| Artikkel         | Klass       | Nimi                                                                                                    |                                       | Kogus                | Summa                       | Hind         | % käihesi         | Норзед                         | Bränd                                  |            |              |
| 11A              | KAUP1       | Paber A4, 500 lehte, valge A                                                                                                    |                                       | 295.00               | 324.87                      | 1.10         | 10.28             | SÜGIS, TALV                    | DATACOPY                               |            |              |
| F0004            | KAUP1       | Seep Roosa Palmolive 100g                                                                                                    |                                       | 74.00                | 375.77                      | 5.08         | 11.89             | KEVAD, SUVI, SÜGIS, TALV       | Palmolive                              |            |              |
| 47412813242      | 20 FILM     | DVD Karupoeg Puhh / Winnie t                                                                                                    | the Pooh (2011)                       | 72,00                | 161,70                      | 2,25         | 5,12              |                                |                                        |            |              |
| Т                | TE          | töötegemine                                                                                                    |                                       | 63,00                | 1 285,00                    | 20,40        | 40,65             |                                |                                        |            |              |
| 5106             | KAUP3       | SHIMANO RULL BIOMASTER                                                                                                    | 2500 FB                               | 50,00                | 110,00                      | 2,20         | 3,48              |                                |                                        |            |              |
| 11               | KAUP1       | Paber A4, 500 lehte, valge                                                                                                    |                                       | 34,00                | 282,08                      | 8,30         | 8,92              | SÜGIS, TALV                    | DATACOPY                               |            |              |
| 15               | KAUP3       | WC paber, 4 rulli                                                                                                    |                                       | 20,00                | 60,00                       | 3,00         | 1,90              |                                |                                        |            |              |
| 10               | 12ALUDA     | 1997 C. 1997 C. 1997 C | · · · · · · · · · · · · · · · · · · · | 10.00                | 17.00                       | 0.07         | 4.54              |                                |                                        |            |              |

# Artiklikaardil saab lisaväljadele panna palju kasulikku infot ka ostuotsuste tegemiseks ja kasutada aruandes **Ostusoovitus**.

Näiteks on artiklile loodud lisaväljad:

| Hooaeg 🗸 🗸              | 🗹 KEVAD 🗹 SUVI 🗹 SÜGIS 🗹 TALV |
|-------------------------|-------------------------------|
| Hankija pakis 🗸 🗸 🗸     | 64                            |
| Hankija min ostukogus 🗸 | 640                           |
| Ostuinfo 🗸              | Osta otse 🗸                   |

Ja siin on nende kasutus aruandes **Ostusoovitus**: Ostusoovitus

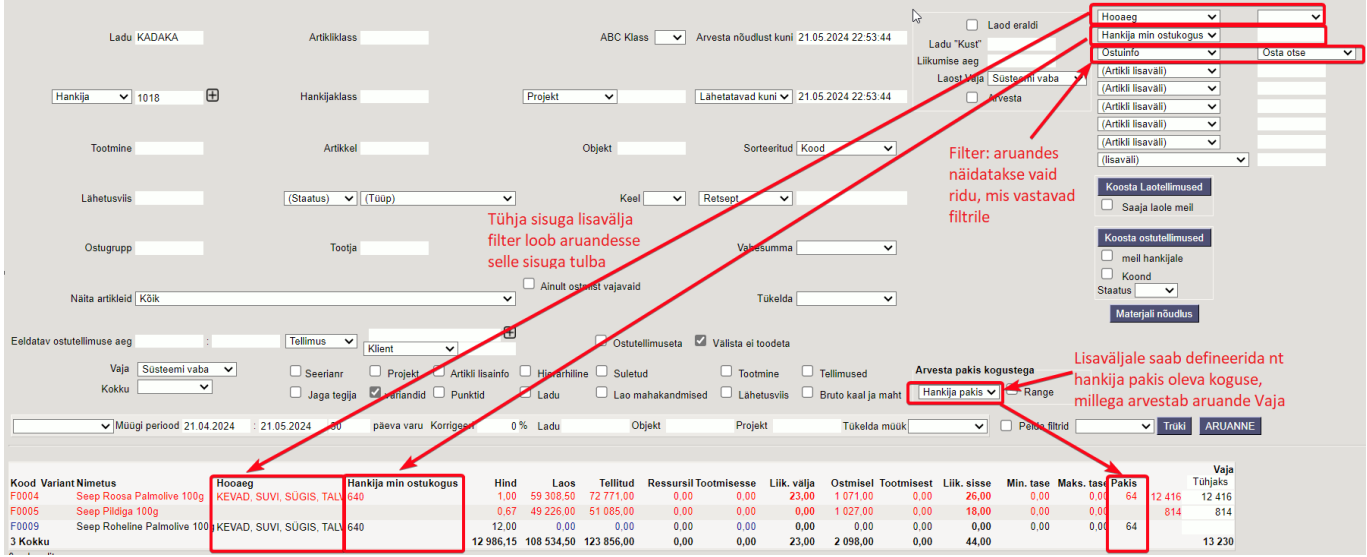

Aruandes Artikli statistika saad artikli lisaväljade järgi tulemust ka grupeerida ehk kokku vaadata:

| Last update: 2024 | /05/22 08:59          | e                                | t:datatyyp                          | https://wil                                    | ki.directo.ee/et/dataty                   | vyp?rev=1716357549                          |
|-------------------|-----------------------|----------------------------------|-------------------------------------|------------------------------------------------|-------------------------------------------|---------------------------------------------|
| Artikkel<br>V     | eebis nähtav          | ∃<br>~                           | Art. klass                          | Nimi                                           | Sulet                                     | ud Kõik 🗸 Art                               |
| Klient 🗸          |                       |                                  | Kl. klass                           | Periood                                        | 01.01.2023 : 31.1                         | 2.2024                                      |
| Seeria            |                       |                                  | Objekt                              | Projekt                                        | $\oplus$                                  |                                             |
| Punkte H          | Kaal 🗌 kate<br>Summee | Allahindlus Allahindlus          | 🗌 kõik artiklid 🗌                   | periodiseeritud 🔲 laoseis                      | Kande aeg                                 | ŀ                                           |
| Hind 🗸            | on suurem k           | ui 🗸                             |                                     | Kinnitatud Kõik 🗸                              | (seotud ostud)                            | ~                                           |
| Tase 0 (Isikud)   | ~                     | Tükelda: Aastaks                 | ✓ Bränd                             | ✓ Näita: Käiv                                  | e 🗸                                       |                                             |
|                   | Tagastuskood          | 1                                | Kampaania                           | ABC Klass                                      | ~                                         |                                             |
| Ostugrupp         |                       |                                  |                                     |                                                |                                           |                                             |
| Variant           | Suur                  | us 🔽 🗸 Värv                      | Seisuko                             | ord Kaal                                       | Pikku                                     | IS                                          |
| Grupeeri          |                       |                                  |                                     |                                                |                                           |                                             |
| Ladu Finimi Vara  | Projekt Müü           | ija 🗌 Objekt 🔲 I<br>Kommentaar 🗌 | Hind Klienditellin<br>Sisu Seerianr | mus Tehinguliik Asuma<br>Variant Pakiautomaadi | aa 🦳 Kuupäev 💭 Kl<br>kood 💭 Paki jälgimis | ient 🔲 Kliendi nimi 🗌<br>kood 🔲 Paki suurus |
|                   |                       |                                  |                                     |                                                |                                           |                                             |
| Müüdud:<br>Bränd  | 2023                  | 2024                             | Käive                               |                                                |                                           |                                             |
| Käiv              | e 27 508,06           | 2 020,50                         | 29 528,57                           |                                                |                                           |                                             |
| DATACOPY Käiv     | e 82,84               | 606,95                           | 689,79                              |                                                |                                           |                                             |
| Palmolive Käiv    | e 655,27              | 375,77                           | 1 031,03                            |                                                |                                           |                                             |
| Varrak Käiv       | e 100,92              | 141,29                           | 242,21                              |                                                |                                           |                                             |
|                   | 28 408,09             | 3 161,01                         | 31 569,10                           |                                                |                                           |                                             |
|                   |                       |                                  |                                     |                                                | ~                                         |                                             |

# Lisavälja kasutamine hinnavalemis

Artikli lisavälju on võimalik kasutada ka hinnavalemites, et müües rakendada neile allahindlusi. Näiteks on soov kehtestada allahindlus kindla brändi toodetele ja bränd on artikli lisaväljana olemas:

| 🗘 Uus 🔻                                                                           | 😫 Uus 🔹 🖓 Salvesta ធ Kopeeri 👻 🗵 Jäta 🍈 Kustuta 🖉 Manused 🗾 🕹 🕹 🕹 🕹 🕹 🕹 |               |                  |                             |              |           |        |                |            |            |
|-----------------------------------------------------------------------------------|-------------------------------------------------------------------------|---------------|------------------|-----------------------------|--------------|-----------|--------|----------------|------------|------------|
| Hinnavalem TAVALINE Salvestatud Viimati muutis SUPER (21.05.2024 kell 22:37:45) 9 |                                                                         |               |                  |                             |              |           |        |                |            |            |
| Kood                                                                              | بر<br>Kood Nimi                                                         |               |                  |                             |              |           |        |                |            |            |
| TAVALI                                                                            | TAVALINE Tavaline                                                       |               |                  |                             |              |           |        |                |            |            |
|                                                                                   |                                                                         |               |                  |                             |              |           |        |                |            |            |
| Valemio                                                                           | ł                                                                       | Summa allahin | dlus Kampaa      | aniad                       |              |           |        |                |            |            |
|                                                                                   |                                                                         | Massasetaja L | isa kõik klassid | Lisa kõik kasutuses klassid |              |           |        |                | 8 9 X      |            |
| Nr ^                                                                              |                                                                         | ≁ Klass       | Artikkel         | ≁ Nimi                      | Art.lisaväli | 🖉 Sisu    | ۶ Ale  | ۶ Mõjub        | 🕗 🕹 Aeg 1  | ۶ Aeg 2    |
|                                                                                   |                                                                         | > Otsi Q      | > Otsi Q         | > Otsi                      | > Otsi Q     | > Otsi    | > Otsi | > – Kõik – 🔹 🔻 | > Otsi 🛗   | > Otsi 🗰   |
|                                                                                   | 1                                                                       | KAUP1         |                  | Kaubad 1                    |              |           | 20     | Ale 🔻          |            |            |
|                                                                                   | 2                                                                       |               | 11               | Paber A4, 500 lehte, valge  |              |           | 2      | Staatiline 🔹   |            |            |
|                                                                                   | 3                                                                       |               |                  |                             | BRAND        | Palmolive | 15     | Ale 🔻          | 01.06.2024 | 30.06.2024 |
|                                                                                   | 4                                                                       |               |                  |                             |              |           |        | •              |            |            |

Tihti ei pruugi kampaania artiklitel olla üldse ühist tunnust, vaid need on valik erinevatest artikliklassidest. Siis võid luua ka täiesti spetsiaalse lisavälja, mida kampaania ajaks artiklitel täidad ja selle kaudu hinnavalemi seadistad:

| 2025/06/07 19:56               | 15/18 | Lisaväljad |
|--------------------------------|-------|------------|
| LISAVÄLJAD                     |       |            |
| Tüüp Sisu                      | _     | Parameeter |
| Kampaania tunnus 🗸 alehopp2024 |       |            |

# Kuidas leida lisavälju, mille sisu on täidetud või täitmata?

Kui lisaväli on 'VALIK' tüüpi ehk sisu on rippmenüüs, siis aruandes kuvatakse lisavälja rippmenüüs ka valikuna (Täitmata) ja (Täidetud).

| Kategooria Tase1 🗸 |                                                                                                    |  |
|--------------------|----------------------------------------------------------------------------------------------------|--|
|                    | Kodu<br>Aed<br>Äri<br>Tehnika<br>Meelelahutus<br>Toit<br>IKodu<br>IAed<br>IÄri<br>ITehnika<br>IMeelelahutus<br>IToit<br>(Täitmata)<br>(Täidetud) |  |

- Tühjade väljade otsing toimub (Täitmata) valikut valides.
- Kõikide täidetud väljade korraga valiku saab (Täidetud) valikuga

Kui lisaväli ei ole rippmenüü, siis toimub tühjade väljade otsing märgiga, mis on kirjeldatud süsteemiseadistusega 'Tühja välja ostingu märk':

ÜLDISED SEADISTUSED

| Tühja välja otsingu märk | # | 0 |
|--------------------------|---|---|
| ranja raja otomga mane   |   | U |

Näiteks soovid leida aruandest 'Klientide nimekiri' kõik kliendid, kellel on lisaväli 'Arve ja meeldetuletuse email' täitmata, siis sisesta filtrisse #:

Arve ja meeldetuletuse email 🗸 🛛 #

Ja vastupidi, soovid väljavõtet klientidest, kellel lisaväli täidetud, siis kasuta filtrina %:

| Arve ja meeldetuletuse email $\checkmark$ |  | % |
|-------------------------------------------|--|---|
|-------------------------------------------|--|---|

# Lisaväljade kasutamine väljatrükkidel

Lisavälju saab kasutada väljatrükkide koodis (kujundusfailis) filtritena, tuua neid väljatrükkidel nähtavale ja teha nendega arvutusi.

Näiteks on vaja riiulisiltidel kuvada ka artikli kilogrammi või liitri hind, kuigi toodet müüakse 100grammise tükina. Sellisel juhul võid luua lisavälja, millel ütled palju see tükk on kilodes ja lisavälja, millele märgid sildi ühiku. Väljatrüki koodi on tehtud arvutus leidmaks kilogrammi hind võttes aluseks hinna ja tüki koguse ühikus.

|                                                     | D EVELIN:KADAKA_UU        | IS Hinnakirja kujundaja 🗤 - Work | - Microsoft Edge             |                                                              |                                                         |
|-----------------------------------------------------|---------------------------|----------------------------------|------------------------------|--------------------------------------------------------------|---------------------------------------------------------|
|                                                     | https://login.            | directo.ee/ocra_directo_eveli    | n/mr_hinnakiri.asp?tyyp=T    | EST HINNAKIRJA                                               | KUJUNDAJA                                               |
|                                                     | Sule Salvesta             | ) F << >> <sup>ABI</sup>         | ١                            |                                                              |                                                         |
|                                                     | Keel                      | Hinnavalem                       | Projekt                      | Väljatrükk Riiulisilt                                        | ✓ Trüki                                                 |
|                                                     | Kuupäev 01.01.1980        | Klient                           | L L                          |                                                              |                                                         |
|                                                     | KL F0004                  |                                  | KL                           |                                                              |                                                         |
|                                                     | KL 474128118              |                                  |                              |                                                              |                                                         |
|                                                     | KL 474128118              |                                  |                              | <b>VÄLIATRÜKK</b>                                            |                                                         |
| ARTIKKEL                                            | KL                        |                                  |                              | WILL MILLION REAL                                            |                                                         |
| KÄIBEMAKSUGA MÜÜGI-<br>Tavahind 2.99<br>Norm.hind 0 | JA SOODUSHINNAD NING      | SELGITUSED                       | Seep Roosa Palmolive<br>100g | 4741281189300<br>DVD Viis Legendi / Rise of<br>the Guardians | 4741281189331<br>DVD Saabastega kass /<br>Puss in Boots |
| Katte%                                              |                           | Katte%                           | 2.99€                        | 1.56€                                                        | 7.80€                                                   |
| Selgitus                                            |                           |                                  | 29.90 €/kg                   |                                                              |                                                         |
| LOODUD SUPER 21.05.2024                             | 4 22:51:56 Muudetud SUPEF | R 21.05.2024 22:53:14            | PÜSIKLIENT .84€ / 28.41€/kg  | PÜSIKLIENT: 1.48€                                            | PÜSIKLIENT: 7.41€                                       |
| LISAVÄLJAD                                          |                           |                                  |                              |                                                              |                                                         |
| Tüüp                                                | Sisu                      |                                  |                              |                                                              |                                                         |
| Kampaania tunnus 🗸 🗸                                | ]                         |                                  |                              |                                                              |                                                         |
| Läbi müüdud 🗸                                       | ◯ Ei ◯ Jah                |                                  |                              |                                                              |                                                         |
| Võõrkeelne nimetus 🗸                                | Soap Green 100g           |                                  |                              |                                                              |                                                         |
| Hooaeg 🗸                                            | 🗹 KEVAD 🗹 SUVI 🗹 SÜ       | ĴGIS 🗹 TALV                      |                              |                                                              |                                                         |
| Hankija pakis 🗸 🗸                                   | 64                        |                                  |                              |                                                              |                                                         |
| Hankija min ostukogus 🗸                             | 640                       |                                  |                              |                                                              |                                                         |
| Ostuinto V                                          | Usta otse 🗸               |                                  |                              |                                                              |                                                         |
| Artikli teisendus                                   | J ∪ L ♥ KG                |                                  |                              |                                                              |                                                         |
|                                                     | U, I                      |                                  |                              |                                                              |                                                         |

## Lisavälja kustutamine

Kui oled loonud lisavälja, aga seda enam ei vaja, siis võid selle kustutada. Aga enne lisavälja kustutamist veendu, et andmekaartidel seda lisavälja kasutusel pole. Juhul kui kustutad lisavälja seadistuste alt ja see on kasutusel, siis jääb lisavälja sisu nö 'kodutuks' ehk andmekaardil on lisaväljal sisu, kuid lisavälja nimetus on puudu.

Kõige lihtsam on see väli andmekaartidel nö tühjaks massimportida ja seejärel lisaväli kustutada.

## Lisaväljade massimport

#### Mitme sama tüüpi lisavälja import

Mitut lisavälja saad juurde importida või muuta läbi Lisaväljad tabeli.

Lisavälju importides uuendatakse andmekaartidel (artikkel, klient, hankija, põhivara, väikevahend, kmkood, sündmus, konto, tasumistingimus, kontaktisik, objekt, kasutaja, projekt) ka viimati muutja ja viimati muutmise aeg.

Kohustuslikud väljad on Kood, Klass, Kaart, Parameeter ning juurde saab valida Sisu.

- **KOOD** lisavälja kood. Selle saad teada Seadistused > Üldine > Lisaandmete liigid alt.
- KLASS andmekaardi/dokumendi klass, millele lisavälja importima hakkad. Näiteks artikkel.
- KAART andmekaardi/dokumendi kood, kuhu import tehakse. Näiteks artikli puhul artikli kood.
- **PARAMEETER** parameeter, mida impordid. Kui imporditavale lisaväljale parameetrit vaja ei ole, jäta imporditabelis see tulp tühjaks, aga tühi väli tuleb siiski importida.
- SISU- lisavälja sisu, mida imporditakse.

| Tabel Lisa          | ıväljad     |        |         | ~    | Vali i   | imp    | ordi väljad |      | Lisab j | uurde   |
|---------------------|-------------|--------|---------|------|----------|--------|-------------|------|---------|---------|
| Sisesta imp         | orditavad a | andmed | või lae | üles | teksti f | fail ( | UTF-8 🗸     | form | aadis:  | Faili v |
| PILT Artikke        | el 1010     | 1      | Pilt1   |      |          |        |             |      |         |         |
| PILT Artikke        | el 1010     | 2      | Pilt2   |      |          |        |             |      |         |         |
| PILI Artikke        | el 1010     | 3      | Pilt3   |      |          |        |             |      |         |         |
|                     |             |        |         |      |          |        |             |      |         |         |
|                     |             |        |         |      |          |        |             |      |         |         |
|                     |             |        |         |      |          |        |             |      |         |         |
|                     |             |        |         |      |          |        |             |      |         |         |
|                     |             |        |         |      |          |        |             |      |         |         |
|                     |             |        |         |      |          |        |             |      |         |         |
|                     |             |        |         |      |          |        |             |      |         |         |
|                     |             |        |         |      |          |        |             |      |         |         |
|                     |             |        |         |      |          |        |             |      |         |         |
|                     |             |        |         |      |          |        |             |      |         |         |
|                     |             |        |         |      |          |        |             |      |         |         |
|                     |             |        |         |      |          |        |             |      |         |         |
|                     |             |        |         |      |          |        |             |      |         |         |
|                     |             |        |         |      |          |        |             |      |         |         |
|                     |             |        |         |      |          |        |             |      |         |         |
|                     |             |        |         |      |          |        |             |      |         |         |
|                     |             |        |         |      |          |        |             |      |         |         |
|                     |             |        |         |      |          |        |             |      |         |         |
|                     |             |        |         |      |          |        |             |      |         |         |
|                     |             |        |         |      |          |        |             |      |         |         |
|                     |             |        |         |      |          |        |             |      |         |         |
| 1 1/051             |             |        |         |      |          |        |             |      |         |         |
| 1. K000<br>2. Klass |             |        |         |      |          |        |             |      |         |         |
| 3. Kaart            |             |        |         |      |          |        |             |      |         |         |
| 4. Paramee          | ter         |        |         |      |          |        |             |      |         |         |
| 5. Sisu             |             |        |         |      |          |        |             |      |         |         |
| Suurim koo          | d hetkel:   |        |         |      |          |        |             |      |         |         |

Näide imporditavast tabelist Excelis:

|   | Α    | В        | С     | D          | E     | F |
|---|------|----------|-------|------------|-------|---|
| 1 | Kood | Klass    | Kaart | Parameeter | Sisu  |   |
| 2 | PILT | Artikkel | 1010  | 1          | Pilt1 |   |
| 3 | PILT | Artikkel | 1010  | 2          | Pilt2 |   |
| 4 | PILT | Artikkel | 1010  | 3          | Pilt3 |   |
| 5 |      |          |       |            |       |   |

Antud näites imporditakse artiklile 1010 kolm PILT lisavälja väärtust koos parameetriga.

Päise info tuleks enne importi ära kustutada või seda mitte Excelist impordi aknasse kopeerida.

### Lõpptulemus on selline:

| LISAVALJAD |         |            |
|------------|---------|------------|
| Tüüp       | Sisu    | Parameeter |
| Pilt       | ✓ Pilt1 | 1          |
| Pilt       | ✓ Pilt2 | 2          |
| Pilt       | ✓ Pilt3 | 3          |
|            | ~       |            |

Kui andmekaardil, nt artiklil on mitu sama lisavälja erineva sisuga ja on soov sama lisavälja uue sisuga veel **juurde** importida, siis tuleb kasutada impordi akna üleval osas "Lisab juurde" valikut.

| Tabel   | Lisaväljad                    | ~    | Vali imp    | ordi väljad | 🗹 Lisab j  | juurde         |
|---------|-------------------------------|------|-------------|-------------|------------|----------------|
| Sisesta | a imporditavad andmed või lae | üles | teksti fail | UTF-8 🗸     | formaadis: | Faili valimine |

Kui on soov andmekaardil lisaväljade sisusid **uuendada**, mitte juurde lisada, tuleb "Lisab juurde" valik impordi akna üleval osas maha võtta.

| Tabel   | Lisaväljad                | ~        | Vali imp    | ordi väljad | 🗌 🗌 Lisab j | juurde         |
|---------|---------------------------|----------|-------------|-------------|-------------|----------------|
| Sisesta | a imporditavad andmed või | lae üles | teksti fail | UTF-8 🗸     | formaadis:  | Faili valimine |

Selliselt importides tuleb arvestada, et lisavälja uuendamine käib parameetri alusel. Kui imporditakse tühja parameetriga lisavälja, siis importimise käigus kustutatakse kõik eelnevad sama lisavälja koodi ja tühja parameetriga read ja alles jääb ainult imporditav.

From: https://wiki.directo.ee/ - **Directo Help** 

Permanent link: https://wiki.directo.ee/et/datatyyp?rev=1716357549

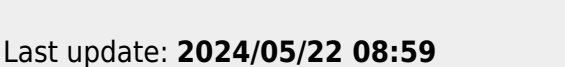

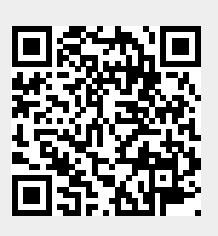